# Passer une commande en DOLLARS SCH&LASTIC sur le site Web des clubs de lecture

# Créer un compte

- 1. Rendez-vous sur le site Web des clubs de lecture Scholastic : https://bookclubs.scholastic.ca/fr/home
- 2. Cliquez sur le bouton « Me connecter », dans le coin supérieur droit de la page. Une fenêtre contextuelle apparaîtra.

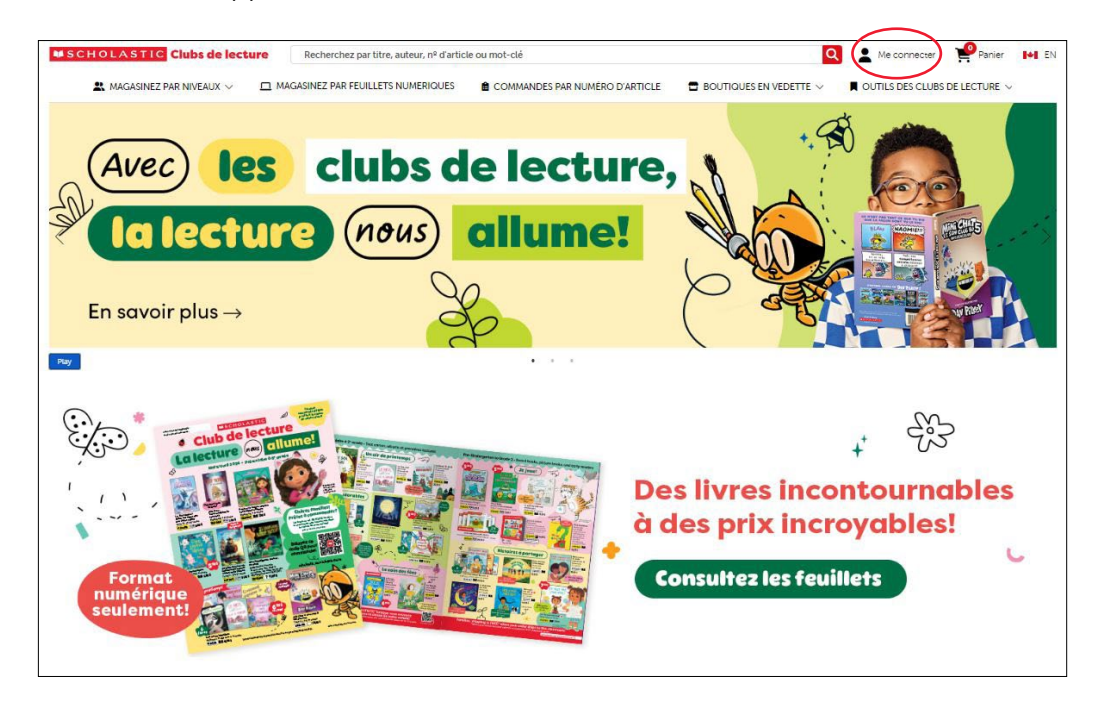

3. Dans la fenêtre contextuelle, cliquez sur « Première inscription aux clubs de lecture? ».

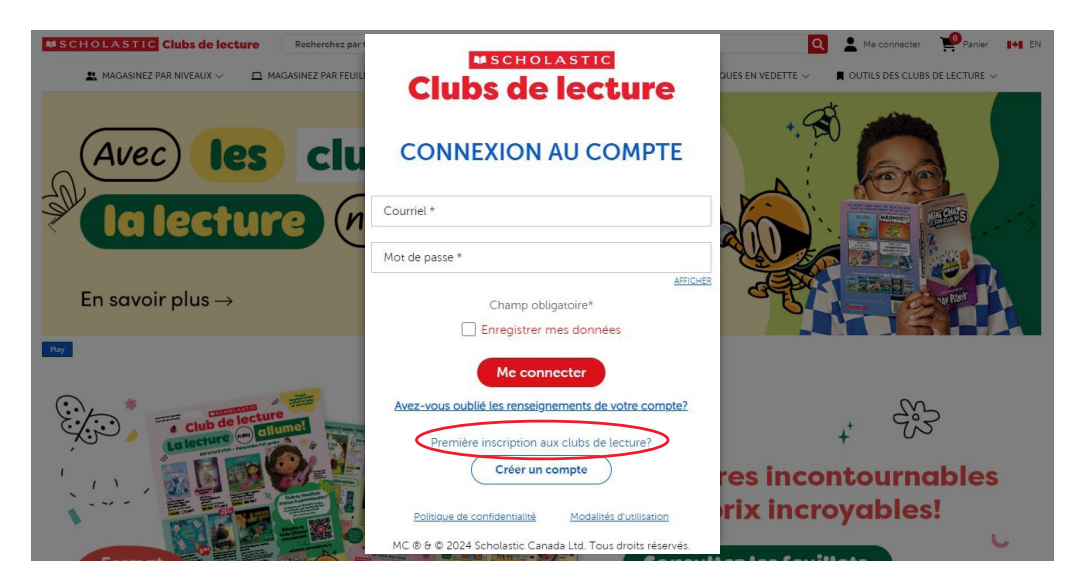

- 4. Remplissez les champs en inscrivant les renseignements demandés, notamment votre nom, votre adresse courriel et un mot de passe.
- 5. Cliquez sur « Suivant » et fournissez les informations additionnelles demandées pour créer votre profil, comme votre rôle, le niveau scolaire auquel vous enseignez et la langue de communication que vous préférez. Vous devrez ensuite lire et accepter les conditions générales, la politique de confidentialité et toute autre politique pertinente. Notez que tous les champs doivent être remplis pour passer à l'étape suivante.

| -           |   |
|-------------|---|
| <b>F</b> to |   |
|             |   |
|             | - |
|             | _ |

| -          |    |          |
|------------|----|----------|
| <b>Fto</b> | -  |          |
| нт а       | пе | <b>.</b> |
| E GU       | 60 | •••      |

| CRÉER UN COMPTE                                | CRÉER UN COMPTE<br>Enseignez-vous ou vravailiez-vous dans une<br>école ou une gardene agréée? Enseignez-vous à<br>la maison?<br>• Our Non  |
|------------------------------------------------|----------------------------------------------------------------------------------------------------|
|                                                | Célectionnez un rôle                                                                                                    |
| Courriel *                                     | Degré(t) d'intérêt*<br>Cholsissez un niveau ເ❤                                                                                             |
| Confirmer l'adresse courriel *                 | Èsec-vout intorn(e) aux clubt de lecture?*<br><u>Plus d'infos</u><br>Oui Non                                                               |
| Mot de passe *                                 | Langue de communication* <u>Plus d'Infos</u><br>Anglais Français                                                                           |
| Confirmer le mot de passe *                    | Préférence pour les cournels<br>Out, j'aimerais recevoir les cournels<br>promotionnels,<br>(Vous pouvez vous désinscrire n'importe quand.) |
| Domicile  No de téléphone * Champ obligatoire* | Jai lu et jacespe la <u>politique de</u><br>confidencairé et les <u>modairés</u><br>dustification de Scholastic. <sup>4</sup>              |
| Précédent                                      | Précédent<br>Précédent<br>Politique de confidentialité<br>MO © 6 © 2024 Scholastio Canada Ltd. Tous droits réservés.                       |

- 6. Cliquez sur « Confirmer » et entrez les informations relatives à votre école. Remarque : Vous pouvez obtenir ces informations en saisissant le code postal ou la province.
- 7. Confirmez votre inscription en cliquant sur le lien de vérification envoyé à l'adresse courriel fournie lors de l'inscription.

**Félicitations!** Votre compte des clubs de lecture a été créé avec succès! Vous pouvez maintenant explorer le site Web, parcourir notre sélection de livres et passer des commandes en utilisant vos dollars Scholastic!

## Passer une commande en ligne en utilisant des dollars Scholastic

- 1. Rendez-vous sur le site Web des clubs de lecture : https://bookclubs.scholastic.ca/fr/home
- 2. Cliquez sur « Me connecter » dans le coin supérieur droit de l'écran.

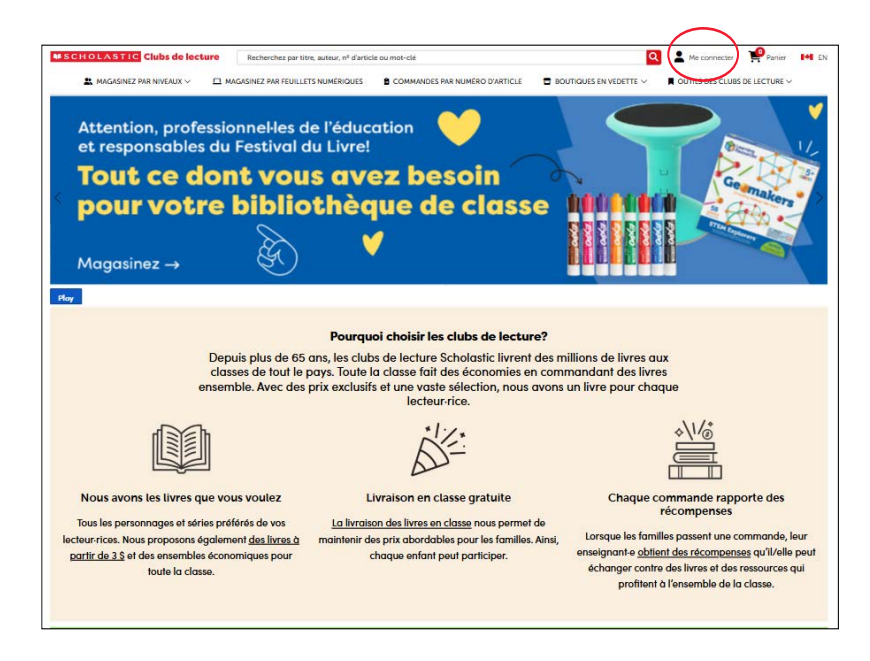

- 3. Saisissez votre adresse courriel et votre mot de passe. Si vous avez oublié votre mot de passe, cliquez sur « Avez-vous oublié les renseignements de votre compte? » et fournissez les informations demandées. Si vous avez besoin d'aide, veuillez communiquer avec nous en composant le 1-800-268-3848.
- 4. Vous disposez de plusieurs options pour ajouter des articles à votre panier :
  - Cliquez sur « Commandes par numéro d'article » dans le menu en haut de la page. Vous pouvez inscrire les numéros des articles et les quantités dans le formulaire. Quand vous aurez entré tous les articles, cliquez sur « Continuer » et ils seront ajoutés à votre panier. Avant de passer votre commande, vous aurez la possibilité de confirmer les articles choisis, la quantité pour chacun et leur prix.

| 17                                      |                                                   |                                                    |                                                        |
|-----------------------------------------|---------------------------------------------------|----------------------------------------------------|--------------------------------------------------------|
| Commana                                 | des par num                                       | éro d'article                                      |                                                        |
| 1                                       |                                                   |                                                    |                                                        |
|                                         |                                                   | •                                                  |                                                        |
| Entrez les numéros d'article et les qua | intités ci-dessous. Quand vous aurez entré tous l | es articles, cliquez sur CONTINUER et les articles | seront ajoutés à votre panier. Vous aurez la chance de |
|                                         |                                                   | leur prix par la cuite avant de parcer la commande | 9                                                      |
|                                         | confirmer les titres des articles et              | teur prix par la sulle avant de passer la command  |                                                        |
|                                         | confirmer les titres des articles et              | teur prix par la suite avant de passer la command  |                                                        |
| Numéro d'article                        | contirmer les titres des articles et<br>Quantité  | Numéro d'article                                   | Quantité                                               |
| Numéro d'article                        | contirmer les titres des articles et<br>Quantité  | Numéro d'article                                   | Quantité                                               |
| Numéro d'article                        | Continmer les turtes des articles et<br>Quantité  | Numéro d'article                                   | Quantité                                               |
| Numéro d'article                        | Continmer les tures des articles et<br>Quantité   | Numéro d'article                                   | Quantité                                               |
| Numéro d'article                        | Continmer les titres des articles et              | Numéro d'article                                   | Quantité                                               |
| Numéro d'article                        | Continmer les titres des articles et              | Numéro d'article                                   | Quantité                                               |
| Numéro d'article                        | Contineer les titres des articles et              | Numéro d'article                                   | Quantité                                               |
| Numéro d'article                        | Continner les titres des articles et              | Numéro d'article                                   | Quantité                                               |

- Utilisez la barre de recherche en haut de la page pour chercher des articles par mot-clé, par titre, par thème, par auteur·rice, par numéro d'article, etc. Une fois la recherche effectuée, vous pouvez filtrer vos résultats par matière, par langue et par niveau scolaire, entre autres. Cliquez sur les articles pour obtenir plus de détails, ou cliquez simplement sur « Ajouter au panier » sur les articles souhaités.
- Faites vos achats dans un certain nombre de nos boutiques vedettes, y compris sur la page Les indispensables des professionnels de l'éducation, où vous trouverez tout ce dont vous avez besoin pour votre école.
- Vous pouvez effectuer vos achats à partir de nos feuillets et catalogues numériques en cliquant sur « Magasinez par feuillets numériques » dans le menu.
- 5. Pour consulter votre panier, cliquez sur le bouton « Panier » situé dans le coin supérieur droit. Lorsque vous êtes prêt·e à effectuer votre achat, cliquez sur « Procéder au paiement ».

| MAGASINEZ | Clubs de lecture Recherch                                                                                      | ez par titre, auteur, nº d'ar<br>R FEUILLETS NUMÉRIQUES | ticle ou mot-clé                               | NUMÉRO D'ARTICLE |                                                 | Mon compte                                                                                                    |
|-----------|----------------------------------------------------------------------------------------------------|---------------------------------------------------------|------------------------------------------------|------------------|-------------------------------------------------|----------------------------------------------------------------------------------------------------|
|           |                                                                                                    | Pa                                                      | sser en rev                                    | vue le pa        | nier                                            |                                                                                                    |
| Titre     |                                                                                                    | Prix C                                                  | llub Votre prix                                | Quantité         | Total                                           | Sommaire                                                                                                    |
| <u>Þy</u> | Peppa Pig : La licorne magique<br>Numéro d'article : 48633537<br>Couverture souple<br>© Déplacer dans la liste | 8.95                                                    | 6,99 \$<br>Vous économisez :<br>2,00 \$ (22%)  | - 10 +           | 69,90 \$<br>Yous économisez :<br>20,00 \$ (22%) | Titre         Quantité         Prix           Peppa Pig : La licorne magique         10         69.90 \$           Le raisin rancunier         1         10.99 \$ |
|           | Le raisin rancunier<br>Numéro d'article : 21021227<br>Couverture souple<br>© Déplacer dans la liste            | 12.94<br><b>ā</b> Supprimer                             | 10,99 \$<br>Vous économisez :<br>2,00 \$ (15%) | - 1 +            | 10.99 \$                                        | Sous-total 80,89 \$ Codes de coupon Vous pouvez utiliser vos coupon-bonis au moment du palement.                                                                  |
|           |                                                                                                    |                                                         |                                                |                  | Effacer votre cart                              | Sous-total après déductions 80,89 5<br>Codes de classe<br>Vous pouvez appliquer un code de classe au<br>moment du paiement.                                       |
|           |                                                                                                    |                                                         |                                                |                  |                                                 | Livraison et taxes<br>La livraison et les taxes sont calculées au moment<br>du palement.                                                                          |
|           |                                                                                                    |                                                         |                                                |                  |                                                 | Total 80,89 \$                                                                                                    |
|           |                                                                                                    |                                                         |                                                |                  |                                                 | 📜 Procéder au paiement                                                                                                    |

- 6. Assurez-vous que toutes vos informations personnelles sont correctes. Notez qu'il n'est pas nécessaire d'avoir un code de classe pour passer une commande en utilisant des dollars Scholastic.
- 7. Inscrivez l'adresse de livraison dans la section « Renseignements au sujet de la livraison ».

| Livraison                                                                                                    | Palement                                                                                                    |                                                                                                    | E Vérifier | Sommaire                                                                                                    | Modifier                               | r le pani                                   |
|----------------------------------------------------------------------------------------------------|----------------------------------------------------------------------------------------------------|----------------------------------------------------------------------------------------------------|------------|----------------------------------------------------------------------------------------------------|----------------------------------------|---------------------------------------------|
| Renseignements personnels<br>Nous vous enverrons un courriet de confirmad                                                                                                    | on de commande en utilisant ces informations.                                                                                                    |                                                                                                    |            | Commandes des élèves en<br>Vous n'avez actuellement aucur<br>non soumise. Toute commande<br>apparaîtra Ici.                                                                                 | ligne<br>le commande<br>d'élève en atr | e d'élève<br>tente                          |
| Prénom                                                                                                    | Nom de famille                                                                                                    | Email                                                                                                    |            | Vecartieler                                                                                                    |                                        | 1 articl                                    |
| 1                                                                                                    |                                                                                                    |                                                                                                    |            | Titre                                                                                                    | Quantité                               | P                                           |
|                                                                                                    |                                                                                                    |                                                                                                    |            |                                                                                                    |                                        |                                             |
| veullies entrer un prenom (au moint 3 caracteres).                                                                                                    | veullez entrer un nom de ramilie (au moint 2<br>caractèrec).                                                                                                    | Veuillez entrer une adrecce cournel valo                                                                                                  | 16.        | Peppa Pig : La licorne magique<br>Le raisin rancunier                                                                                                    | 10<br>1<br>Sous-total                  | 69,9<br>10,9                                |
| veuies entrer un prenom lau moins 2 caracteres;<br>Codes de classe<br>Aldez les classes à obtenir des coupons-bonis                                                                                                    | veulles entrer un nom de temile (su mont 2<br>caractéres).                                                                                                    | Veuillez entrer une adrecte cournel veix                                                                                                  |            | Peppa Pig : La lloorne magique<br>Le raisin rancunier<br>Codes de coupon                                                                                                    | 10<br>1<br>Sous-total                  | 69,9<br>10,9<br>80,89                       |
| Veuez entrer un prenom lau mont 2 caraceres;<br>• Codes de classe<br>Aldez les classes à obtenir des coupons-bonis<br>Entrez un code de classe à la fois et cliques sui                                                                            | veullez entrer un nom de ramilie (au mont 2<br>caractérét),<br>in ajoutant des codes de classe à votre command<br>Appliquer après chaque code. Codes                                   | veullez entrer une adresse cournel valu<br>e.<br>de classe appliqués                                                                      |            | Peppa Pig : La licorne magique<br>Le raisin rancunier<br>Codes de coupon<br>Vous pouvez utiliser vos coupon<br>palement.                                                                    | 10<br>1<br>Sous-total                  | 69,94<br>10,95<br>80,89                     |
| Veuez enver un prenom lau mont 2 caraceres.                                                                                                    | Vallaz errer un nom de ramile au mont 2<br>ceracitétit:<br>na jourant des codes de classe à vorie command<br>Appliquer après chaque code.<br>Codes<br>Appliquer                        | veuilez entrer une screcte cournel vair<br>e.<br>de classe appliqués<br>itoro grazule avec une commande (RC20254                          | 5)         | Peppa Pig : La licorne magique<br>Le raisin rancunier<br>Codes de coupon<br>Vous pouvez utiliser vos coupon<br>palement.                                                                    | 10<br>1<br>Sous-total                  | 69,9<br>10,9<br>80,89                       |
| Veuez entrer un prenom lau moint 2 caraceres.<br>Codes de classe<br>Aldez les classes à obtenir des coupons-bonis<br>Entrez un code de classe à la fois et cliquez sur<br>Entrez les code de classe<br>d'intouer un code de classe                 | Velliez entrer un nom de ramilie i lu mont 2<br>caracteriet:<br>In ajourant des codes de classe à vorre command<br>Appliquer après chaque code.<br>Codes<br>Appliquer<br>I un<br>I ave | veuilez entrer une screcte cournel valo<br>e.<br>de classe appliqués<br>stori grature avec une commande (RC20254)<br>y testas (RC202546). | 5)         | Peppa Pig : La loorne magique<br>Le raisin rancunier<br>Codes de coupon<br>Vous pouvez utiliser vos coupon<br>paiement.<br>Sous-total après c                                               | 10<br>1<br>Sous-total<br>-bonis au mo  | 69,9<br>10,9<br>80,89<br>oment              |
| Veuez entrer un prenom lau mont 2 caraceres.<br>Codes de classe<br>Aldez las classes à obsenir des coupons-bonis :<br>Entrez un code de classe à la fois et cliquez sur<br>Entrez le code de classe<br>ou Trouver un code de classe                | Vallas érrer un nom serantus au moins :<br>caractéres:<br>n ajourant des codes de classe à votre command<br>appliquer après chaque code.<br>Appliquer<br>a Ave                         | veullez entrer une screcte cournel valo<br>e.<br>de classe appliqués<br>siton gratules avec une commande (RC20254<br>y Meias (RC202549).  | 5)         | Peppa Pig : La licome magique<br>Le raisin rancunier<br>Codes de coupon<br>Vous pouves utiliser vos coupon<br>palement.<br>Sous-total après d<br>Codes de classe                            | 10<br>1<br>Sous-total<br>i-bonis au mo | 69,9<br>10,9<br>80,89<br>oment<br>80,89     |
| Veuez entrer un prenom lau mont 2 caraceres.  Codes de classe Aldez las classes à obtenir des coupont-bonis- Entrez un code de classe à la fois es cliquez su Entrez le code de classe Ort Trouver un code de classe Renesignements au sujet de le | Appliquer après chaque code.<br>Conscience:<br>Appliquer après chaque code.<br>Codes<br>Appliquer après chaque code.<br>Appliquer<br>a livraison<br>a livraison                        | veuilez entrer une acresse cournel valo<br>e.<br>de classe appliqués<br>storn gratules avec une commande (RC20254<br>y Heitas (RC202546). | 5)         | Peppa Pig : La licome magique<br>Le raisin rancunier<br>Codes de coupon<br>Vous pouvez utiliser vos coupon<br>parement.<br>Sous-total après d<br>Codes de classe<br>Avery Hellas (RC202545) | 10<br>1<br>Sous-total<br>-bonis au mc  | 69,91<br>10,91<br>80,89<br>oment 1<br>80,89 |

- 8. Cliquez sur « Passer à la caisse ».
- 9. Dans la section « Méthode de paiement », sélectionnez « Récompenses du Festival du Livre ».

|                                                                                                    | Hernens                                           | I Vérifier   | Sommaire                                                                                                    | Modifier le panie                                                           |
|----------------------------------------------------------------------------------------------------|---------------------------------------------------|--------------|----------------------------------------------------------------------------------------------------|-----------------------------------------------------------------------------|
| Codes de coupon<br>Entrez un code de coupon à la fois et cliquez sur Appliquer après chaque (                             | code.                                             |              | Commandes des élèv<br>Vous n'avez actuellement<br>non soumise. Toute comm<br>apparaîtra ici.                                                | e <b>s en ligne</b><br>aucune commande d'élève<br>aande d'élève en attente  |
| Enrez le code de coupon Appliquer Coupons-bonis Inscrivez le montant en dollars des coupons-bonis que vous souhaitez util | ser, puis cliquez sur Apptiquer.                  |              | Vos articles<br>Titre<br>Peppa Pig : La licorne mag<br>Le raisin rancunier                                                                  | 11 article<br>Quantité Pr<br>Ique 10 69,90<br>1 10,99                       |
| 0.00 Appliquer Méthode de paiement Veullez sélectionner une méthode de paiement cl-dessous.                               | Utiliser les coupons-<br>bonis<br>0,00 \$ 0,00 \$ | oupons-bonis | Codes de coupon<br>Vous pouvez utiliser vos o<br>palement.<br>Sous-total ap<br>Codes de classe<br>Vous pouvez appliquer un<br>qui palement. | oupon-bonis au moment d<br>près déductions 80,89<br>code de classe au momen |
| Carte de crédit     Son de commande     De     Récompenses du Festival du Livre                                           | emande de prix                                    |              | Livraison et taxes<br>Frais de livraison<br>• Vous pouvez obtenir i<br>école lorsque vous ap                                                | 8,09<br>a livraison gratuite à une<br>pliquez un code de classe.            |
|                                                                                                    |                                                   |              | TVH :                                                                                                    | 4.45                                                                        |
|                                                                                                    |                                                   |              | TVH :<br>Coupons-bonis<br>Vous n'utilisez pas de couj                                                                                       | 4,45<br>pons-bonis.                                                         |

 Une boîte de dialogue apparaîtra pour vous informer que le montant de votre commande doit être entièrement couvert par vos dollars Scholastic, car il n'est pas possible de combiner les modes de paiement lorsque vous passez une commande en ligne avec des dollars Scholastic. (Remarque : Les codes de classe ne peuvent pas être appliqués aux commandes payées avec des dollars Scholastic. Par conséquent, ces commandes ne peuvent pas être utilisées pour gagner des coupons-bonis des clubs de lecture et ne sont pas admissibles à la livraison gratuite.)

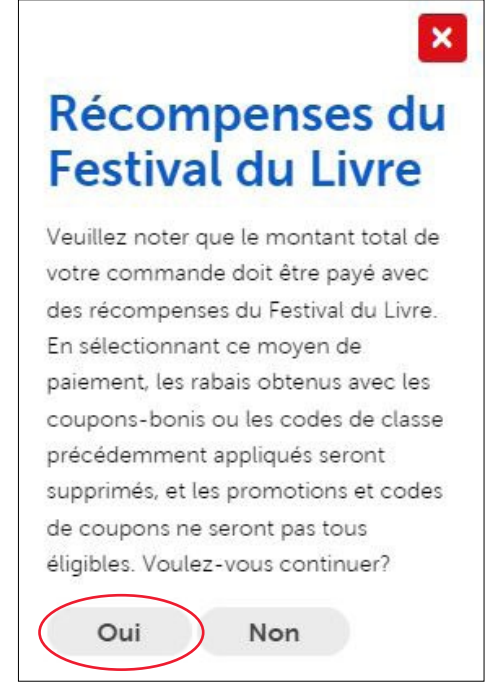

- 11. Cliquez sur « Oui » pour continuer.
- 12. Cliquez sur « Vérifier la commande ».

|                                                                                                    |                                                             | 1979 B.                                                                                                    |                                                                |
|----------------------------------------------------------------------------------------------------|-------------------------------------------------------------|----------------------------------------------------------------------------------------------------|----------------------------------------------------------------|
| Livralson E Palement                                                                                                    | IE Vérifier                                                 | Sommaire                                                                                                    | Modifier le panier                                             |
| Méthode de paiement<br>veutiles sélectionner une méthode de palement cl-dessous.                                                                                                    |                                                             | Commandes des élèves en<br>Vous n'avez actuellement aucun<br>non soumise. Toute commande e<br>apparaîtra Ici.       | <mark>ligne</mark><br>e commande d'élève<br>d'élève en attente |
| Carte de crédit Bon de commande Et Demande de prix PayPal                                                                                                    |                                                             | Vos articles<br>Titre<br>Peppa Pig : La licorne magique                                                             | 11 articles<br>Quantité Pro<br>10 69,90 5                      |
| Vous ne pouvez pas combiner Festival du Livre avec un autre moyen de palement.                                                                                                    |                                                             | Le raisin rancunier                                                                                                 | 1 10,99 S<br>Sous-total 80,89 \$                               |
| Renseignements au sujet du paiement<br>Veulliez inscrire di-dessous vos renseignements pour la facturation.                                                                                                    |                                                             | Codes de coupon<br>Ne peut être utilisé lorsque vous éc<br>récompenses du Festival du Livre p                       | hangez des<br>our payer.                                       |
| Récompenses du Festival du Livre<br>Veulle noer: La valeur de vore commance don êre ensêrement pourere par let récompense ou Resval ou Livre. Let récom<br>exposée à voire é coire arons valitaise en premier. Di vous valides des récompense ou Pésnal du Livre pour payer voere comman<br>une école. | ensec lec plus anciennes<br>de, celle-ci doix êrre învrée à | Sous-total après d<br>Codes de classe<br>Ne peut être utilisé lorsque vous éc<br>récompenses du Festival du Livre p | éductions 80,89 \$<br>nangez des<br>our payer.                 |
|                                                                                                    |                                                             | Livraison et taxes<br>Frais de livraison                                                                            | 8,09 S                                                         |
|                                                                                                    |                                                             | TVH :                                                                                                    | 4,45 \$                                                        |
|                                                                                                    |                                                             | Coupons-bonis<br>Ne peut être utilisé torsque vous éc<br>récompenses du Festival du Livre p                         | nangez des<br>our payer.                                       |
|                                                                                                    |                                                             | Tatal                                                                                                    | 07 47 6                                                        |

- 13. Vérifiez votre commande, y compris les articles, les quantités, les informations personnelles, l'adresse de livraison, les frais de livraison et les taxes.
- 14. Cliquez sur « Soumettre la commande » pour terminer votre commande.

| 9                                                                |                                                                               | Palement                                               |                                                                                       | E vérifier Sommaire                                                             | Modif                                                                                                    | ler te panler       |  |
|------------------------------------------------------------------|-------------------------------------------------------------------------------|--------------------------------------------------------|---------------------------------------------------------------------------------------|---------------------------------------------------------------------------------|----------------------------------------------------------------------------------------------------|---------------------|--|
| Renseignements personr<br>Nous vous enverrons un courriel de con | nels<br>firmation de commande en utili                                        | sant ces informations.                                 |                                                                                       | Commandes des<br>Vous n'avez actuelle<br>non soumise. Toute<br>apparaîtra (cl.  | Commandes des élèves en ligne<br>Vous n'avez actuellement aucune commande d'élève<br>non soumise. Toute commande d'élève en attente<br>apparaîtra (cl. |                     |  |
| Prénom                                                           | Nom de famille                                                                |                                                        | Email                                                                                 |                                                                                 |                                                                                                    |                     |  |
| Avery                                                            | Hellas                                                                        |                                                        | ahellac@yopmail.com                                                                   | Vos articles<br>Titre                                                           | Quantité                                                                                                    | 11 articles<br>Prix |  |
| Codes de classe et coupo                                         | one                                                                           |                                                        |                                                                                       | Peppa Pig : La licorn<br>Le raisin rancunier                                    | e magique 10<br>1                                                                                                    | 69,90 S<br>10,99 S  |  |
| Ces codes de classe et ces coupons ont                           | été appliqués à votre command                                                 | e.                                                     |                                                                                       |                                                                                 | Sous-tot                                                                                                    | al 80,89 \$         |  |
| Codes de classe Vour n'avez pas ajouté de codes de classe.       | sus souhaitez ajouter des codes de<br>asse?<br>• Modifier les codes de classe | Codes de cou<br>Vous n'avez pas ajouté de o<br>coupon. | upon<br>vous souhaitez ajouter des codes<br>coupon?<br>← Modifier les codes de coupon | de Codes de coupoi<br>Ne peut être utilisé lo<br>récompenses du Fest<br>Sous-to | n<br>rsque vous échanges de<br>val du Livre pour payer.<br>tal après déduction                                                                         | s<br>ns 80,89 \$    |  |
| Renseignements au sujet<br>Nous expédierons votre commande à ce  | de la livraison                                                               | Renseignem                                             | ients au sujet du paiemen<br>era réglée à l'alde de cette méthode de p                | t Codes de classe<br>Ne peut être utilisé lo<br>récompenses du Fast             | rsque vous échangez de<br>val du Livre pour payer.                                                                                                    | 5                   |  |
| Avery Helias<br>RCO DUMMY SCHOOL                                 |                                                                               | Récompenses                                            | du Festival du Livre                                                                  | Livraison et taxe                                                               | 5                                                                                                    |                     |  |
| 175 Hillmount Road<br>Markham, ON L6C 127                        |                                                                               | thank you for choose<br>be placed on hold un           | ng Book Fair Rewards Rebemption, Your ord<br>til Customer Service verifies.           | er will Frais de livraison                                                      |                                                                                                    | 8,09 5              |  |
| Modifier les renseignements concernant la livr                   | aison                                                                         | ← Modifier les renseign                                | ements pour la facturation                                                            | TVH :                                                                           |                                                                                                    | 4,45 5              |  |
|                                                                  |                                                                               |                                                        |                                                                                       | Coupons-bonis<br>Ne peut être utilisé lo<br>récompenses du Fest                 | rsque vous échangez de<br>val du Livre pour payer.                                                                                                    | 5                   |  |
|                                                                  |                                                                               |                                                        |                                                                                       |                                                                                 |                                                                                                    |                     |  |

**Félicitations!** Vous avez passé une commande en ligne avec vos dollars Scholastic! Si vous avez des questions ou si vous avez besoin d'aide, veuillez contacter le Service à la clientèle par téléphone au **1-800-268-3848**, du lundi au vendredi de 9 h à 17 h (heure de l'Est), ou par courriel à **serviceclientele@scholastic.ca**.